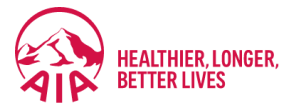

#### USER GUIDE

## **E-INVOICE**

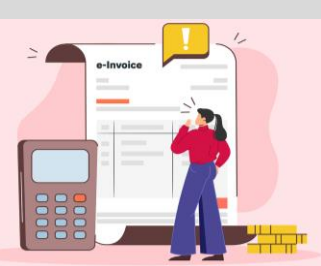

How to Submit Business Details for e-Invoice Purposes for Individual Policy Corporate Owners

## **STEP A: DOWNLOAD POLICY ALTERATION FORM**

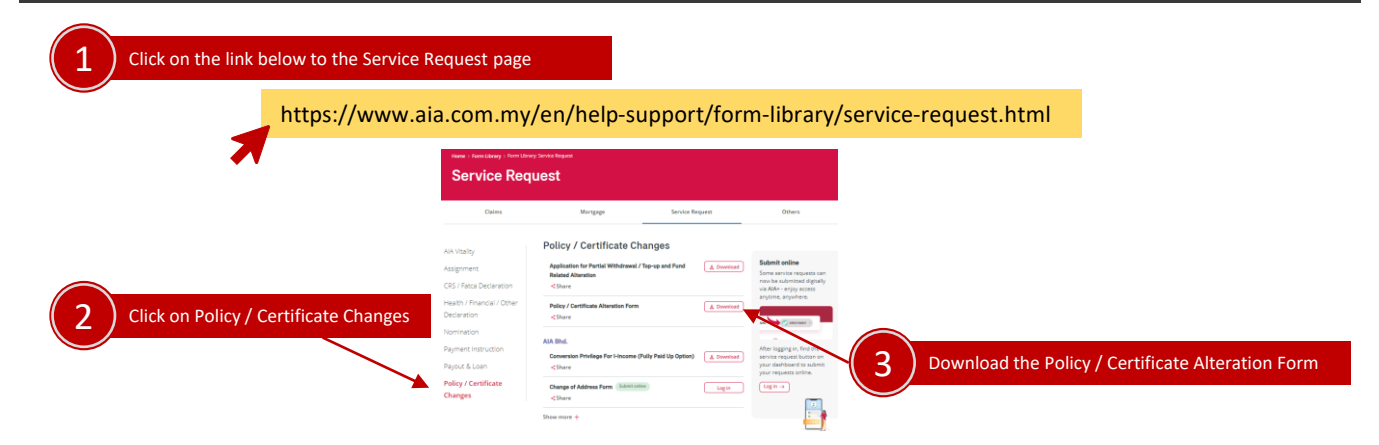

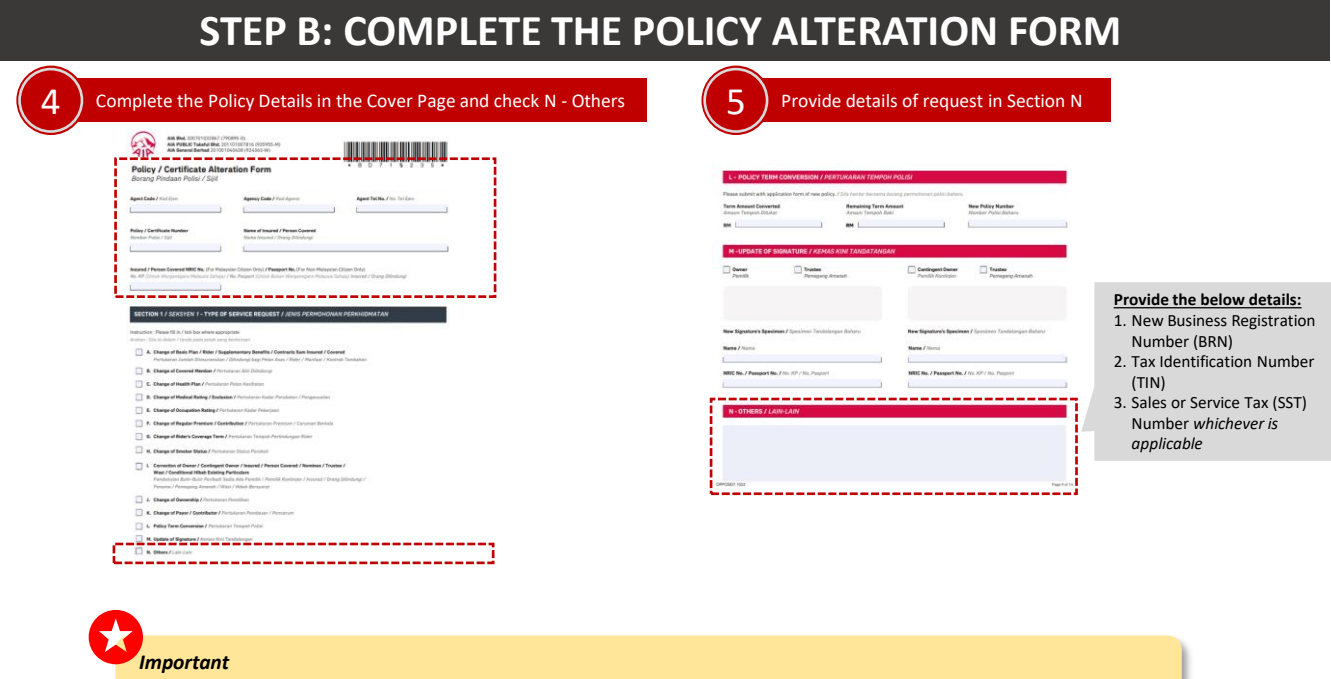

Please prepare the following documents to update the new **Business Registration Number (BRN)**,

- I. Complete the Part 2 and 3 in Authorised Person and Beneficial Owner Declaration Form. Authorised person information is compulsory even though he/she is one of the company directors as shown in Form 49
- II. A copy of Authorised Person and Beneficial Owner(s)' NRIC/ Passport is required
- III. Business Registration Certificate or any equivalent documents
- IV. Details of share ownership and list of directors (Form 24 & 49 or equivalent)

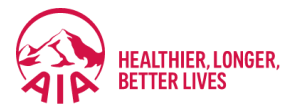

### USER GUIDE

# **E-INVOICE**

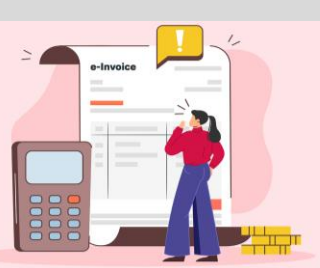

How to Submit Business Details for e-Invoice Purposes for Individual Policy Corporate Owners

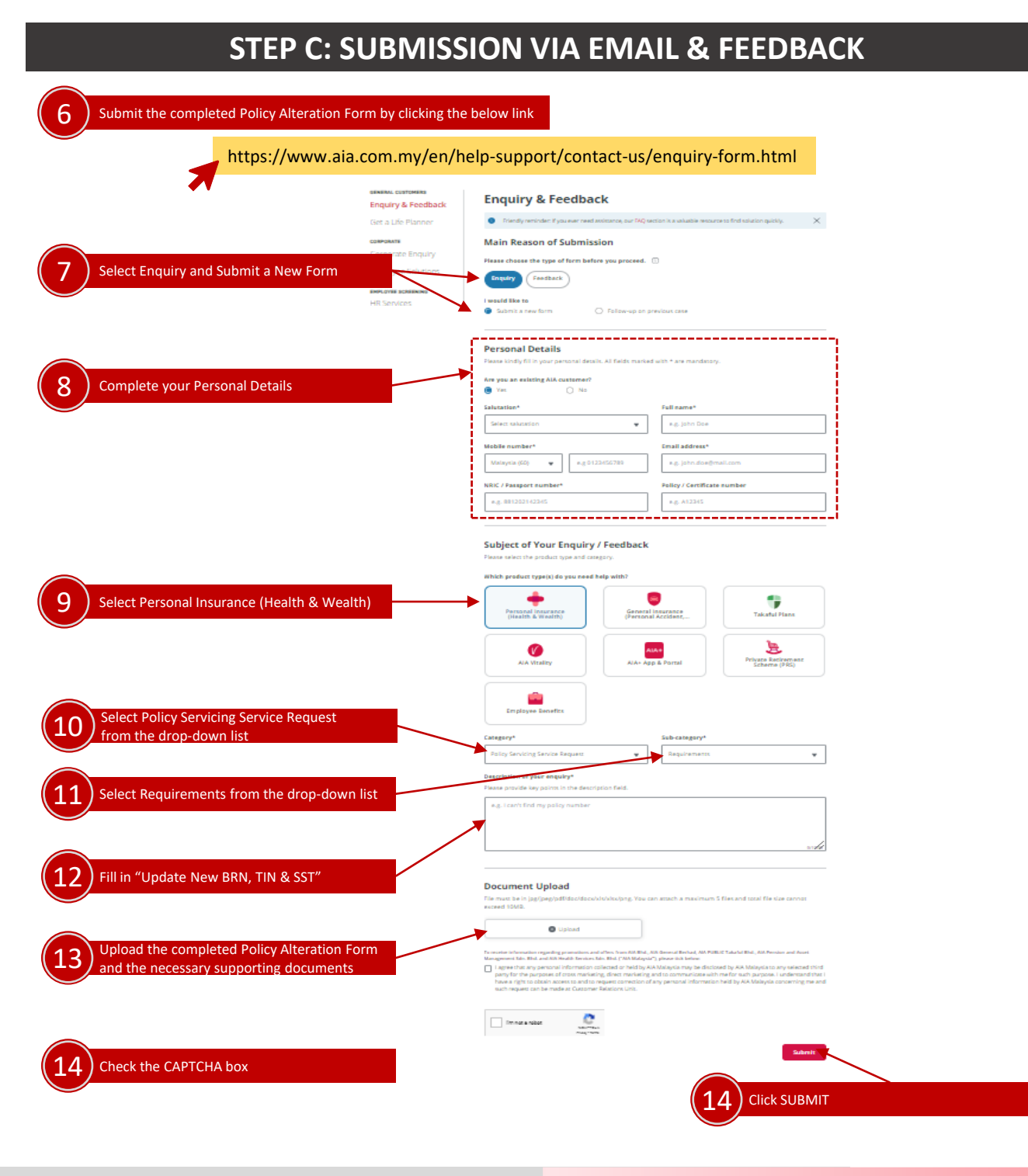